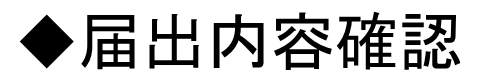

## ①トップ画面を表示し、「届出内容確認」をクリックします。

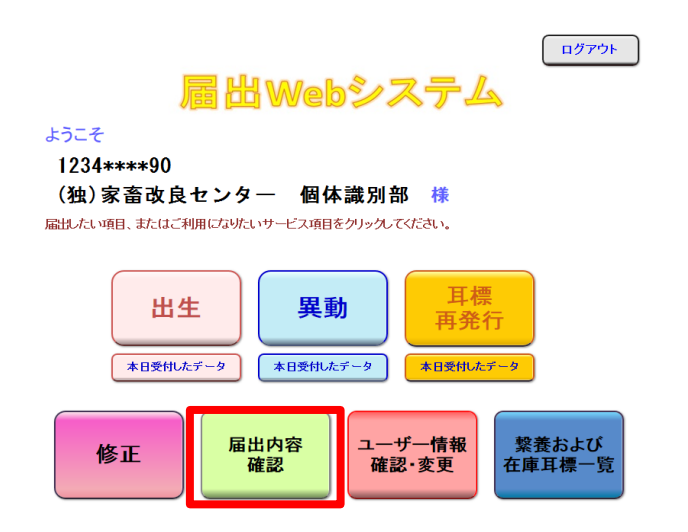

②過去90日以内で届出された年月日が表示されますので、確認したい日付の「確認する」をクリックします。

| 届出内容確認のページ                              |           |                |          |                  |                                  |                |                         |  |
|-----------------------------------------|-----------|----------------|----------|------------------|----------------------------------|----------------|-------------------------|--|
| ユーザー情報                                  |           | 農家コード          | 名称       |                  |                                  | 前回ログイン日時:      | ン日時: 2020/11/9 09:46:38 |  |
|                                         |           | 1234* * * * 90 | (独)家畜改   | 良センター イ          | 国体識別部 ログイン日時: 2020/11/9 13:24:51 |                | )/11/9 13:24:51         |  |
| このページでは、過去90日以内の届出データの処理結果を確認することができます。 |           |                |          |                  |                                  |                |                         |  |
| 日山火口の加田にわいててこした。                        |           |                |          |                  |                                  |                |                         |  |
|                                         | 届出日       |                |          |                  |                                  |                | 世理においてエフーとなう            |  |
|                                         | (データ処理日   | ) 処理内容         |          | た内容については届出翌日に送信さ |                                  |                |                         |  |
|                                         | 2020/10/7 |                | <u>i</u> | れます              | 「届出完」                            | イメールで確認してくだ    |                         |  |
|                                         | 2020/10/8 | <u>確認する</u>    | <u>5</u> |                  | さい。                              |                |                         |  |
|                                         |           |                |          |                  | このは                              | ふの市加           | 田にとって改行したった             |  |
|                                         |           |                |          | ての仮              |                                  | の再処理にようし豆球となった |                         |  |
|                                         |           |                |          |                  | 内容                               |                | こついては登録翌日に届出完了          |  |
|                                         |           |                |          |                  | メール                              | が送信る           | されます。                   |  |
|                                         |           |                |          |                  |                                  |                |                         |  |
|                                         |           |                |          |                  |                                  |                |                         |  |
|                                         |           |                |          |                  |                                  |                |                         |  |
|                                         |           |                | •        |                  |                                  |                |                         |  |

耳標の再発行請求については、届出完了メールにて確認してください。

③届出データの処理結果が表示されます。

「印刷」をクリックすると処理結果を表示した印刷用画面が開きます。 「CSV形式でダウンロード」をクリックすると、処理結果を表示したCSV 形式のファイルをダウンロードすることができます。

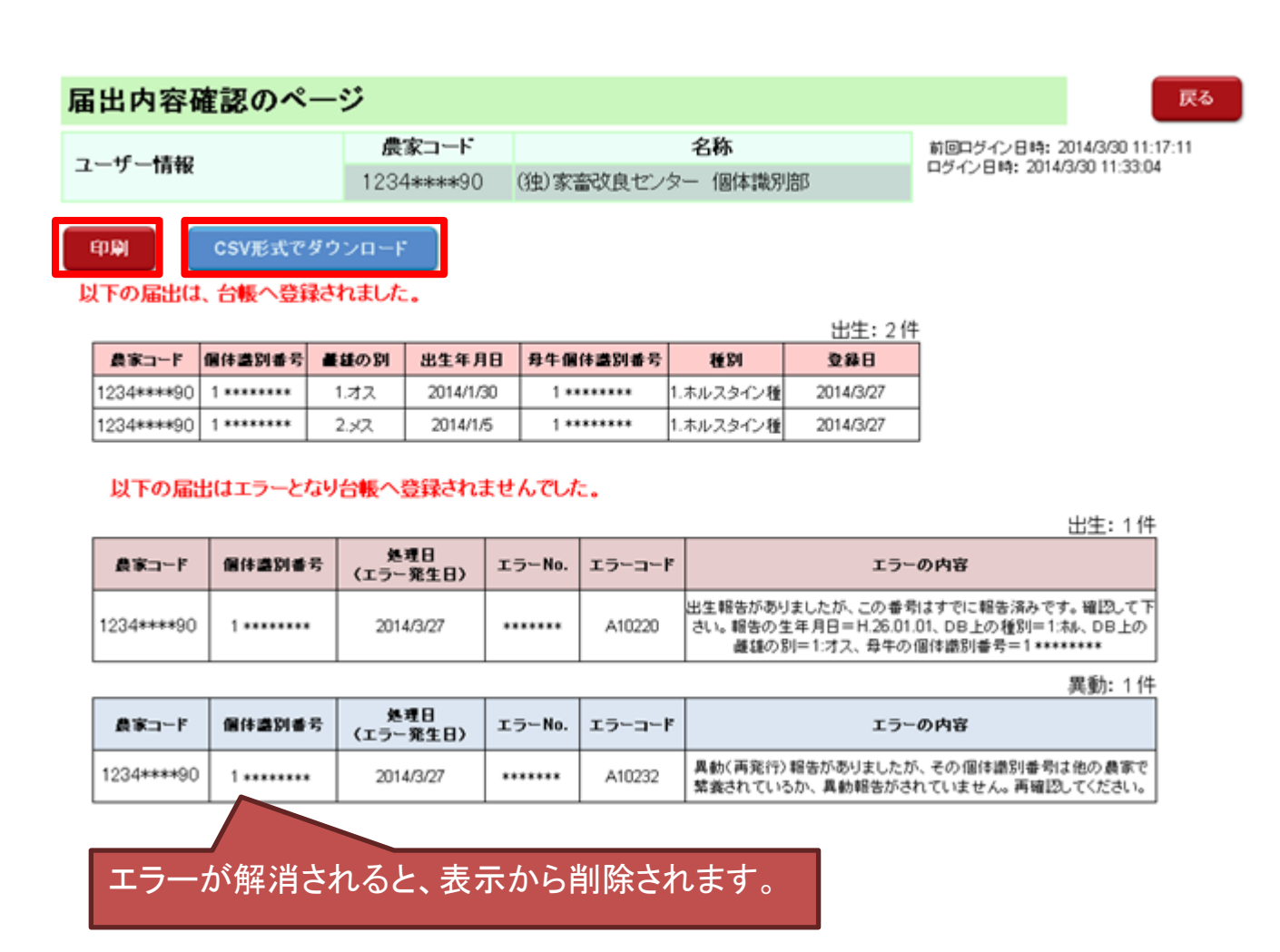